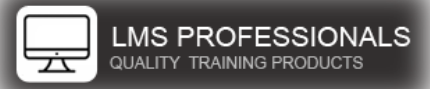

## SuccessFactors Report Installation Instructions

### Step 1: Go to your Administrator account within Learning Management System

Step 2: Click Reports

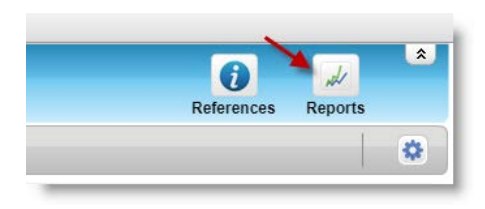

### Step 3: Click Import

| bs Questionmark |                       |                         |
|-----------------|-----------------------|-------------------------|
|                 |                       | Export Library   Import |
|                 |                       |                         |
| User Management |                       | System Admin            |
|                 | Approval Process Data |                         |

### Step 4: Click Choose File

Browse to the zip file that contains the report you just purchased

## Select the report, then click Open

| 💿 Open                                                   |                 |                                                 |                   |    |                 |      |        | ×      |
|----------------------------------------------------------|-----------------|-------------------------------------------------|-------------------|----|-----------------|------|--------|--------|
|                                                          | This            | PC > Desktop > LMS-Pros                         | ~                 | ්  | Search LMS-Pr   | 0.S  |        | P      |
| Organize 👻 New f                                         | folder          |                                                 |                   |    |                 |      |        | ?      |
| A Outlet and                                             | ^               | Name                                            | Date modified     | Ту | pe              | Size |        |        |
| A Quick access                                           |                 | KMS-Pros_SubstitutesRelationship_(Admin).zip    | 8/12/2017 4:56 PM | Co | ompressed (zipp |      | 12 KB  |        |
| ConeDrive  This PC  Desktop  Documents  Downloads  Music | ~               |                                                 |                   |    |                 |      |        |        |
| Fi                                                       | ile <u>n</u> am | e: LMS-Pros_SubstitutesRelationship_(Admin).zip |                   | ~  | All Files       |      |        | $\sim$ |
|                                                          |                 |                                                 |                   |    | Open            | -    | Cancel |        |

#### Step 5: Click Select

| Report Import                                                                                                    | Help  |  |  |  |
|----------------------------------------------------------------------------------------------------|-------|--|--|--|
| You must import reports or libraries in a .zip file format. The zip file must contain only one report, but can contain one or more libraries. |       |  |  |  |
| Note: You must import any supporting properties files (such as language translations) using the label import tool.                            |       |  |  |  |
| * = Required Fields<br>*File: Choose File LMS-Pros_SuAdmin).zip<br>Select (                                                                   | ancel |  |  |  |

## SuccessFactors Report Installation Instructions

Step 6: Select the appropriate Target User for the report you purchased, then click Import

Note: The report will indicate the Target User group in the () of the zip file.

| Report Im                       | port                                   |                             |                                                          |             |
|---------------------------------|----------------------------------------|-----------------------------|----------------------------------------------------------|-------------|
| At any time, the                | system can have two reports with ident | tical names: one that is pu | blished and one that is unpublished. The system always i | mports a re |
| * = Required Fi                 | ields                                  |                             |                                                          |             |
| Invested Effect                 | MC Deep College Deletion Deletion - 12 | advantine) and a            |                                                          |             |
| Imported File: L                | LMS-Pros_SubstitutesRelationship_(A    | amin).zip                   |                                                          |             |
| - Target Users                  |                                        |                             |                                                          |             |
| Supervisor                      | re.                                    |                             |                                                          |             |
| <ul> <li>Organizatio</li> </ul> | on Owners                              |                             |                                                          |             |
| <ul> <li>Administra</li> </ul>  | itors                                  |                             |                                                          |             |
| Security for this               | report is based on: Item               |                             |                                                          |             |
|                                 |                                        |                             |                                                          |             |
|                                 |                                        |                             |                                                          |             |
|                                 |                                        |                             | Imp                                                      | ort C       |
|                                 |                                        |                             |                                                          |             |
| Import sum                      | mary                                   |                             |                                                          |             |
|                                 |                                        |                             |                                                          |             |
| Import 🌲                        | Uploaded File                          | 🔷 Type 🖕                    | Existing File Information                                | 🔶 Publi     |
|                                 | Substitutes Relationship               | Report                      | None                                                     | N/A         |
| 🗠 Add                           |                                        |                             |                                                          |             |
| Mad Add                         | Dename                                 |                             |                                                          |             |

Step 7: Enter in the appropriate information

Description: Enter a description for the report. This will help others understand what the report can provide (optional)

Category: Choose an appropriate category (required)

Domain: Choose the appropriate domain. If you are not using Domain restrictions, you may consider leaving this in the Public domain (required)

Published: Check this box if you're ready to release it

ID: If you are using Report groups, then choose the appropriate group (optional)

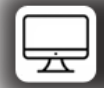

# SuccessFactors Report Installation Instructions

| Report Details                                                                     | ×                                                                                                    |
|------------------------------------------------------------------------------------|----------------------------------------------------------------------------------------------------|
| The report has been successfully imported. You can edit the report Reports screen. | details or click Close to return to the Browse                                                             |
| Substitutes Relationship<br>Last Imported: Aug/12/2017                             |                                                                                                    |
| * = Required Fields<br>Description:  Enter a description of the report here        | * Target Users: Administrators<br>Security for this report is based on:<br>Item<br>Category: Miscellaneous |
| Comments:                                                                          | Published:  File under Report Group ID:  LMS-Pros Name: HRC Community Reports Save Close                   |

Step 8: Click "Save", monitor the yellow highlighted area for the progress.

Step 9: Click "Close"

Your new report is now available for you and your organization to use.